## Créer un profil dans le système d'apprentissage des Ressources humaines

## Public cible

Ce guide s'adresse à toute personne ni employée ni étudiante active de l'Université d'Ottawa devant s'inscrire à une formation obligatoire, à partir du système d'apprentissage des Ressources humaines.

## Créer un profil

- En arrivant sur la page <u>https://web47.uottawa.ca/fr/lrs/</u> cliquez sur le bouton Créer un profil situé dans le coin supérieur droit de la page.
- 2. Remplissez le formulaire qui apparaît à l'écran en indiquant :
  - Votre prénom
  - Votre nom de famille
  - Votre numéro de téléphone
  - Votre adresse courriel
  - Un mot de passe de votre choix
  - Votre langue de correspondance préférée
- 3. Cliquez sur le bouton **Envoyer**.

| s le coin                        | 1  | Soutien       | C English                     |
|----------------------------------|----|---------------|-------------------------------|
|                                  | Cr | éer un profil | <ul> <li>Connexion</li> </ul> |
| nscrire                          |    |               |                               |
| Prénom - Requis                  |    |               |                               |
|                                  |    |               |                               |
| Nom de famille - Requis          |    |               |                               |
|                                  |    |               |                               |
| Téléphone - Requis               |    |               |                               |
|                                  |    |               |                               |
| Courriel - Requis                |    |               |                               |
|                                  |    |               |                               |
| Mot de passe - Requis            |    |               |                               |
|                                  |    |               |                               |
| Langue de correspondance préfére | ée |               |                               |
| Français anglais                 |    |               |                               |
|                                  |    |               |                               |

Un administrateur des technologies de l'information approuvera votre demande. Vous recevrez alors un courriel de confirmation vous indiquant votre nom d'utilisateur et comment vous connecter au système.

## Se connecter au système

- Une fois votre profil créé, sur la page <u>https://web47.uottawa.ca/fr/lrs/</u>, cliquez sur le bouton Connexion situé dans le coin supérieur droit de la page.
- 5. Cliquez sur l'option **Autre**.
- Entrez le Nom d'utilisateur qui vous a été fourni et le Mot de passe que vous avez choisi au moment de la création de votre profil.
- 7. Cliquez sur le bouton **Connexion**.

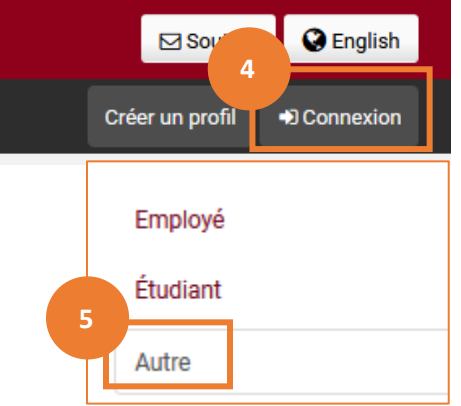